## Create Tenant User (Method #1)

## (Method #1):

1. Click on Control Panel > Setup > User Groups

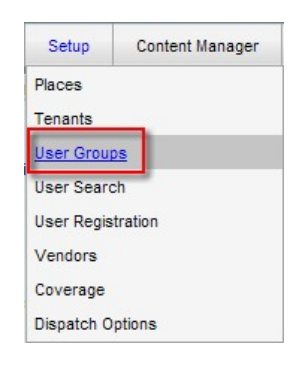

2. Click on the desired Tenant User Group (Tenants, Tenant Managers, User Registration). A list displaying all

Tenant users in that group will appear in the right pane.

| Non-Tenant User Group          |
|--------------------------------|
| Brokers                        |
| Concierge                      |
| Document Library Administrator |
| Engineering                    |
| Help Desk                      |
| Janitorial                     |
| Owner                          |
| Property Administrators        |
| Property Manager               |
|                                |
| Tenant User Group              |
| Tenant Managers                |
| Tenants                        |
| User Registration              |
|                                |

3. Click the **Create** link on the top right of the User Group Setup page, **OR** click reate to the Tenant User Group to display a drop-down menu where you can then click **Create Users**.

| fied By | Last Modified Date    | Action |
|---------|-----------------------|--------|
| int     | 5/10/2010 9:20:23 PM  | Edit   |
|         | 3/12/2010 10:50:22 AM | Edit   |
|         |                       |        |
| Т       | enant User Group      |        |

4. Fill out all required Basic Information.

## Note:

- Depending on the status of the newly created user, individuals receive different Email Settings. Consult with your administrator or AXIS Portal Support Team for further assistance.
- For assistance in creating a password, consult with your administrator or contact AXIS Portal Representative.
- 5. Click **Save**, or click **Save and Notify** to send out an email notification that the user's account has been created. The newly created user will appear on the list of the suitable Tenant User Group.